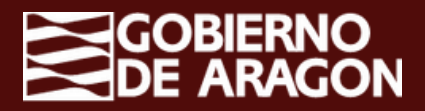

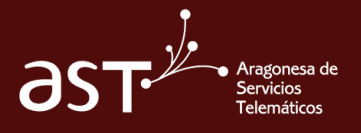

## Utilizar "Categorías" en Outlook

**Outlook** permite crear **etiquetas de colores** que te permiten **categorizar** diferentes elementos como correos, eventos del calendario, etc., para que puedas organizarlos de manera visual

### Pasos a seguir

Ve a **Configuración > General > Categorías.** Desde este espacio, crea, modifica o elimina aquellas etiquetas de colores que necesites

| look Q. Buscar          |                        |                                         |                              |                                                  |   | 9 | 0  | Reunión | U)<br>GDCIASI |
|-------------------------|------------------------|-----------------------------------------|------------------------------|--------------------------------------------------|---|---|----|---------|---------------|
| Configuración           | ldioma y zona horaria  | Categorías                              |                              |                                                  | × |   | 88 | Malana  | 1:00 M        |
| Q. Buscar configuracion | Apariencia             | fi essentia el essen electricita col es | landaria an estenariar andei | ananimum maine confirm on conciminate de manacim |   |   | 12 |         |               |
| 1.***                   | Notificaciones         | eventos relacionados con un proyecto.   | tarea o persona. Puede crear | categorias y asignarles nombres y colores.       | y |   |    |         |               |
| General                 | Categorias             | + Crear categoría                       |                              |                                                  |   |   |    |         |               |
| Correo                  | Accesibilidad          | Categoria amarilla                      | 0 亩 ☆                        |                                                  |   |   |    |         |               |
| Calendario              | Dispositivos móviles   | Categoria Azul                          | 0 0 0                        |                                                  |   |   |    |         |               |
| 88 Contactos            | Grupos de distribución | 🧔 Categoria Naranja                     | 0 0 0                        |                                                  |   |   |    |         |               |
|                         | Almacanamianto         | Categoría Púrpura                       | 000                          |                                                  |   |   |    |         |               |
|                         | Privacidad u datas     | 🥏 Categoria Roja                        | 0 亩 ☆                        |                                                  |   |   |    |         |               |
|                         | Privacidad y datus     | Ø Categoria verde                       | 000                          |                                                  |   |   |    |         |               |
|                         | Buscar                 | Ø GOBIERNO DE ARAGÓN                    | 0 1 1                        |                                                  |   |   |    |         |               |

Una vez tengas creadas tus etiquetas, añádelas a los elementos que desees.

Para hacerlo, simplemente haz clic con el botón derecho en un correo o evento del calendario y ve a Clasificar.

Puedes agregar más de una etiqueta a la vez.

|    | 1     | ktio   | 1.3    | Ver   | 1     | yuda |                            |                           |   |                              |                               |                             |   |        |         |
|----|-------|--------|--------|-------|-------|------|----------------------------|---------------------------|---|------------------------------|-------------------------------|-----------------------------|---|--------|---------|
|    | Neue  | NO 6   | ven    | •     | Υ.    | 89.0 | 24a - 🖂 Semana taboral     | 🗄 Semana 🔄 Mes            |   | Vala en dos paneles          | Filtrar - 😁 Compartir         | C Imprime                   |   |        |         |
|    | Mar   | 20 25  | 024    |       | ÷     | ÷    | Hoy ^ ~                    | Marzo 2024 ~              |   |                              |                               |                             |   |        |         |
| L. | м     | ж      | 1      | v     | 5     | D    | Lunes                      | Martes                    |   | Merceles                     | Juniors                       | Vienes                      |   | Sabado | Domingo |
| 26 | 27    | 28     | 29     | 1     | 2     | 3    | 26 Feb C                   | 27                        | ۲ | 28 0                         | 29 0                          | 1 Mar                       | 5 | 02     | 03      |
| 4  | 5     | 6      | 7      |       | 9     | 10   | 1100 Reunión de Seguimico  | 10:00 Punto de control    |   | 10.00 Reunión de Seguimic©   | 1000 Aut temas de diseño      | 13.00 Cancelada: Cancelada: |   |        |         |
|    | 12    | ч,     | 14     | 15    | 16    | 17   |                            | 16.00 Site AST            |   | 15:00 Monográfico H&OC 🗇     | 11:00 plan de capacitacion AS |                             |   |        |         |
| 8  | 19    | 20     | 0      | 22    | 23    | 24   |                            |                           |   |                              | 12:00 Site AST                |                             |   |        |         |
| 8  | 26    | 27     | 28     | 29    | 30    | 31   |                            |                           |   |                              | 1530 Mensual HBDC             |                             |   |        |         |
| 1  | 2     | 3      | 4      | 5     | 6     | 7    |                            |                           |   |                              |                               |                             |   |        |         |
|    |       |        |        |       |       |      | 04 0                       | 05                        | ۲ | 06 🙂                         | 07 0                          | 08                          |   | 09     | 10      |
| 3  | Agn   | igar - | cale   | dar   |       |      | 11:00 Reunión de Seguini/C | 12:00 Temas AST Gestion d | ы | 900 Formación en Teams para  | 10:00 AST                     |                             |   |        |         |
|    |       |        |        |       |       |      |                            |                           |   | 10.00 Reunión de Seguimir(3) |                               |                             |   |        |         |
| 0  | ir mi | pàg    | pina ( | Se re | serva | 8    |                            |                           |   | 15:30 Cancelado: Mono (? 0)  |                               |                             |   |        |         |

| 🗠 Correo nuevo 🗸 🗊 El | iminar 🕤 🖂 Archivar | 🕐 Informar 🗸 🍕       | Limpiar | Co Mover a 🗸        | ← Responder |
|-----------------------|---------------------|----------------------|---------|---------------------|-------------|
| ~ Favoritos           | Barrings - B        |                      |         |                     |             |
| 🖂 Bandeja de entra 2  | -                   |                      | - 1     |                     |             |
| ➢ Elementos enviados  |                     |                      |         |                     |             |
| 🕏 Borradores          |                     |                      | - 1     |                     |             |
| ~ dario.fernandez.ext | -                   |                      |         |                     |             |
| Bandeja de entrada 2  |                     |                      |         |                     |             |
| 🕅 Borradores          | •                   |                      |         |                     |             |
| ➢ Elementos enviados  | -                   |                      |         |                     |             |
| 🗑 Elementos elimin 2  | •                   |                      |         |                     |             |
| Correo no deseado 1   |                     | Eliminar             |         |                     |             |
| T Archivo             |                     | Archivo              |         |                     |             |
|                       | 0                   | Mover                | >       |                     |             |
| PD AST                |                     | Copiar               | >       |                     |             |
|                       |                     | Categorizar          | > 1     | Ο Buscar una catego | oría        |
| Historial de convers  |                     | Marcar come no laide |         | Catagoria amarili   |             |

2

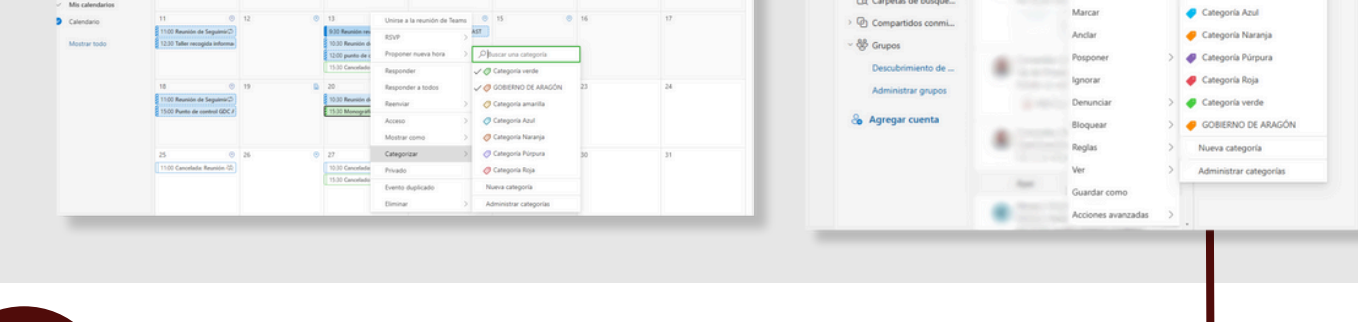

# 3

Una vez etiquetados los elementos, también puedes **buscar por categorías** para que Outlook filtre los correos en función de estas

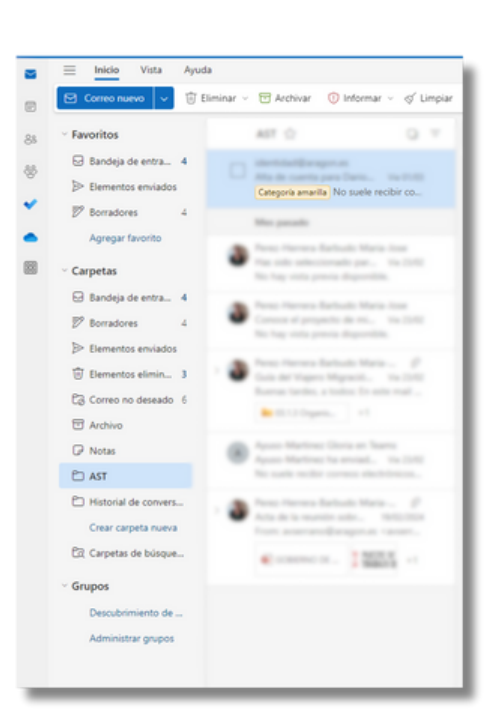

4

#### ✓ Favoritos

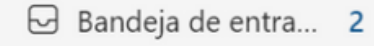

Elementos enviados

🔊 Borradores

4

📿 Categoría amarilla

Agregar favorito

Puedes agregar tus categorías a **favoritos**, de tal forma que te muestre todos los correos que tengas marcados con esa etiqueta

Adicionalmente, puedes **crear reglas** que automatizan la categorización de correos en función de la **condición** que se deba cumplir (por ejemplo, que el correo tenga en el asunto la palabra 'ejemplo')

|                                              |                                                                                                    |                                                                                                    | - 0 ×                                        |                                                                                                    |                                                                                                    |                                                                                                    |
|----------------------------------------------|----------------------------------------------------------------------------------------------------|----------------------------------------------------------------------------------------------------|----------------------------------------------|----------------------------------------------------------------------------------------------------|----------------------------------------------------------------------------------------------------|----------------------------------------------------------------------------------------------------|
| Configuración                                | Diseño                                                                                                    | Reglas                                                                                                    |                                              |                                                                                                    |                                                                                                    | - o ×                                                                                                    |
| Buscar configuracion     Cuentas     General | Sugerencias inteligentes<br>Datos adjuntos                                                                                                | Puede crear reglas que indiquen a Dutlock chono debe gestionar los menajas entruntes de com<br>elegis tanto las condiciones que activarán una regla en concreto como las acciones que esta debe<br>ejecuturán en el orden que se muestra en la lista siguiente, empezando por la regla de la parte su<br>+ Agregar norva regla | Configuración Q. Buscar configuracion        | Diseño<br>Redactar y responder                                                                                                    | Reg                                                                                                    | las                                                                                                    |
| Catendario                                   | Pegus<br>Limpiar<br>Correo electrónico no<br>deseado<br>Pasos rápidos<br>Personalizar acciones<br>Administración de<br>menajes<br>Reenvio | Adin no ha creado ninguna regla.                                                                                                    | Cuentas General Correo Calendario Scontactos | Sugerencias inteligentes<br>Datos adjuntos<br>Reglas<br>Limpiar<br>Correo electrónico no<br>deseado<br>Pasos rápidos<br>Personalitar arcinnes | <ul> <li>&gt;</li> <li>&gt;</li></ul> | Regla de rejemplo Agregar una condición Estruy en la línea Para o CC V Agregar una condición Agregar una acción |
|                                              | Directivas de retención                                                                                                    |                                                                                                    |                                              | Administración de                                                                                                    |                                                                                                    | Copiar a V 😡 Bandeia de entrada V                                                                               |

5

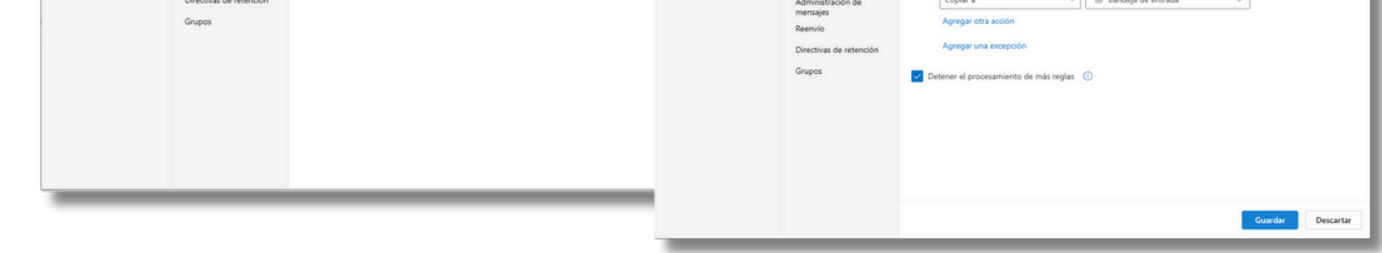

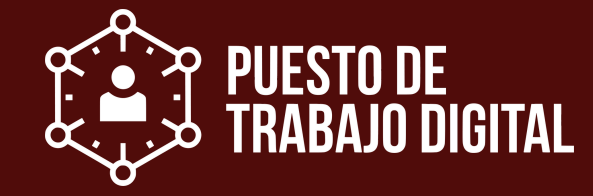

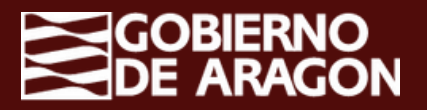

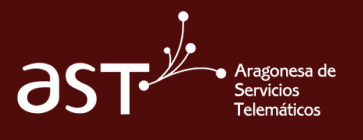

Utilizar "Categorías" en Outlook

**Outlook** permite crear **etiquetas de colore**s que te permiten **categorizar** diferentes elementos como correos, eventos del calendario, etc., para que puedas organizarlos de manera visual

## Pasos a seguir

Ve a **Configuración > General > Categorías.** Desde este espacio, crea, modifica o elimina aquellas etiquetas de colores que necesites

| ret       Image: Contract of the second second          |                  |                        |                        |                                        |                      |          |               |                        |                    |              | ¢ ¢             | (\$)<br>\$   |                |
|----------------------------------------------------------------------------------------------------|------------------|------------------------|------------------------|----------------------------------------|----------------------|----------|---------------|------------------------|--------------------|--------------|-----------------|--------------|----------------|
| Note:       Note:       Note: <th< th=""><th></th><th>Buscar</th><th></th><th></th><th></th><th></th><th></th><th></th><th></th><th>Monográfico</th><th>HEDC</th><th></th><th></th></th<>                                                                                                    |                  | Buscar                 |                        |                                        |                      |          |               |                        |                    | Monográfico  | HEDC            |              |                |
| Average average       Name       Name                                                                                                    |                  |                        |                        |                                        |                      |          |               |                        |                    | 15:30 Reunić | in de Microsoft | Nuevo Outloo | <sup>k</sup> 9 |
| were tengas creadas tus etiquetas, añádelas a los ementos que desees. Para hacerlo, simplemente haz clic in el botón derecho en un correo o evento del lendario y ve a Clasificar. Puedes agregar más de una gueta a la vez                                                                                                    |                  | Archivar @Informar     | Limpiar Mover a        | Responder +Responder a todos           | Reenviar             | Paso     | s rápidos     | Marcar todos c         | omo leídos 📕       | пх           |                 |              |                |
| Image: Image: |                  |                        |                        |                                        |                      |          |               |                        |                    | u ^          |                 |              |                |
| Image: Sector of the sector of the sector |                  |                        |                        |                                        |                      |          |               |                        |                    |              |                 |              |                |
| Image: second second |                  | Configuración          | electrónico            | Categorías                             |                      |          |               |                        |                    |              |                 |              |                |
| ha vez tengas creadas tus etiquetas, añádelas a los ementos que desees. Para hacerlo, simplemente haz clic in el botón derecho en un correo o evento del lendario y ve a Clasificar. Puedes agregar más de una queta a la vez                                                                                                    |                  | Q Buscar configuracion | Respuestas automáticas | Si organiza el correo electrónico y el | calendario en catego | rías pod | 1rá organizar | se meior v realizar un | sequimiento de     |              |                 |              |                |
| na vez tengas creadas tus etiquetas, añádelas a los<br>ementos que desees. Para hacerlo, simplemente haz clic<br>in el botón derecho en un correo o evento del<br>lendario y ve a Clasificar. Puedes agregar más de una<br>queta a la vez                                                                                                    |                  | 1.                     | Firmas                 | mensajes y eventos relacionados co     | n un proyecto, tarea | persona  | a. Puede crea | ar catégorías y asigna | les nombres y col  | lores.       |                 |              |                |
| na vez tengas creadas tus etiquetas, añádelas a los<br>ementos que desees. Para hacerlo, simplemente haz clic<br>in el botón derecho en un correo o evento del<br>lendario y ve a Clasificar. Puedes agregar más de una<br>queta a la vez                                                                                                    |                  | Contras                | Categorías             | + Crear categoría                      |                      |          |               |                        |                    |              |                 |              |                |
| na vez tengas creadas tus etiquetas, añádelas a los<br>ementos que desees. Para hacerlo, simplemente haz clic<br>in el botón derecho en un correo o evento del<br>lendario y ve a Clasificar. Puedes agregar más de una<br>queta a la vez                                                                                                    |                  | General                | Dispositivos móviles   | Categoría amarilla                     | 0                    | 0        |               |                        |                    |              |                 |              |                |
| na vez tengas creadas tus etiquetas, añádelas a los<br>ementos que desees. Para hacerlo, simplemente haz clic<br>un el botón derecho en un correo o evento del<br>lendario y ve a Clasificar. Puedes agregar más de una<br>queta a la vez                                                                                                    |                  | Correo                 | Almacenamiento         | Categoría Azul                         | 0                    | 1        |               |                        |                    |              |                 |              |                |
| Notestas Notestas <td></td> <td>Calendario</td> <td></td> <td>Categoría Naranja</td> <td>0</td> <td>1</td> <td></td> <td></td> <td></td> <td></td> <td></td> <td></td> <td></td>                                                                                                    |                  | Calendario             |                        | Categoría Naranja                      | 0                    | 1        |               |                        |                    |              |                 |              |                |
| na vez tengas creadas tus etiquetas, añádelas a los<br>ementos que desees. Para hacerlo, simplemente haz clic<br>on el botón derecho en un correo o evento del<br>lendario y ve a Clasificar. Puedes agregar más de una<br>queta a la vez                                                                                                    |                  | 89 Contactos           |                        | Categoría Púrpura                      | 0                    | 1        |               |                        |                    |              |                 |              |                |
| na vez tengas creadas tus etiquetas, añádelas a los<br>ementos que desees. Para hacerlo, simplemente haz clic<br>on el botón derecho en un correo o evento del<br>lendario y ve a Clasificar. Puedes agregar más de una<br>queta a la vez                                                                                                    |                  |                        |                        | 🥑 Categoría Roja                       | 0                    | 1        |               |                        |                    |              |                 |              |                |
| na vez tengas creadas tus etiquetas, añádelas a los<br>ementos que desees. Para hacerlo, simplemente <b>haz clic</b><br><b>in el botón derecho</b> en un correo o evento del<br>lendario y ve a <b>Clasificar.</b> Puedes agregar más de una<br>queta a la vez                                                                                                    |                  |                        |                        | Categoría verde                        | 0                    | 10       |               |                        |                    |              |                 |              |                |
| na vez tengas creadas tus etiquetas, añádelas a los<br>ementos que desees. Para hacerlo, simplemente <b>haz clic</b><br>on el botón derecho en un correo o evento del<br>lendario y ve a Clasificar. Puedes agregar más de una<br>queta a la vez                                                                                                    |                  |                        |                        |                                        |                      |          |               |                        |                    |              |                 |              |                |
| na vez tengas creadas tus etiquetas, añádelas a los<br>ementos que desees. Para hacerlo, simplemente <b>haz clic</b><br>on el botón derecho en un correo o evento del<br>lendario y ve a Clasificar. Puedes agregar más de una<br>queta a la vez                                                                                                    |                  |                        |                        |                                        |                      |          |               |                        |                    |              |                 |              |                |
| en el boton derecho en un correo o evento del<br>lendario y ve a Clasificar. Puedes agregar más de una<br>queta a la vez                                                                                                    | na vez<br>emento | z tengas<br>os que de  | creada<br>esees. P     | s tus etic<br>ara hacerl               | queta<br>o, sir      | s,<br>np | ar<br>olen    | iádela<br>nente        | as a<br><b>haz</b> | los<br>clic  |                 |              |                |
| lendario y ve a <b>Clasificar.</b> Puedes agregar más de una queta a la vez                                                                                                    | on el            | botón                  | derecho                | en un                                  | COrr                 | ec       | ) (           | ) eve                  | ento               | del          |                 |              |                |
| lendario y ve a Clasificar. Puedes agregar más de una queta a la vez                                                                                                    |                  |                        |                        |                                        | 0011                 | 50       |               |                        |                    | 401          |                 |              |                |
| queta a la vez                                                                                                    | alondar          | io v vo c              | Clasifi                | car Dund                               |                      | nre      | 200           | r mó                   | a do               | una          |                 |              |                |
| queta a la vez                                                                                                    | alenual          |                        |                        |                                        | <b>८</b> २ वर्       | 110      | -ya           | i ina:                 | s ue               | una          |                 |              |                |
| dueta a la vez                                                                                                    |                  |                        |                        |                                        |                      |          |               |                        |                    |              |                 |              |                |
|                                                                                                    | laueta           | a la vez               |                        |                                        |                      |          |               |                        |                    |              |                 |              |                |

| < Eavoritos                               | Bandeia de entrada 🔹 🔾 🔻                                            | 2 0 0 ¢ 10                                                                                                    |
|-------------------------------------------|---------------------------------------------------------------------|----------------------------------------------------------------------------------------------------|
| Bandeja de entra 2                        |                                                                     |                                                                                                    |
| Elementos enviados Borradores             | Tilmanda A                                                          | 88 V Defice + 4                                                                                                    |
| daria honanika est                        | Hay                                                                 | 😵 8 Dia v Mes Filma                                                                                                    |
| Bandeja de entrada 2                      | tray     tray     tray     tray     tray     tray     tray     tray |                                                                                                    |
| Elementos enviados                        | Hindum Day 6 de Marzo 2024 Co                                       | 26         27         28         53         1         CALENDARIO         Calendario de ejemplo           3         4         7         8         8         9         9         0         9         0         0         0         0         0         0         0         0         0         0         0         0         0         0         0         0         0         0         0         0         0         0         0         0         0         0         0         0         0         0         0         0         0         0         0         0         0         0         0         0         0         0         0         0         0         0         0         0         0         0         0         0         0         0         0         0         0         0         0         0         0         0         0         0         0         0         0         0         0         0         0         0         0         0         0         0         0         0         0         0         0         0         0         0         0         0         0         0 |
| Elementos elimin 2<br>Correo no deseado 1 | Eliminar<br>Anexo fir Archivo                                       | 1 8 11 12 11 14 15 1 14 15 1 12 14 15 1 12 15 15 15 15 15 15 15 15 15 15 15 15 15                                                                                                    |
| Archivo<br>Notas                          | OpenWebina Mover ><br>Eige una for<br>No suele reci Copiar >        | Image: 1         2         9         Cross 1           Image: 1         10         Cross 1         Cross 1                                                                                                    |
| Historial de convers                      | Categoria Marcar como no leído Categoria amarila                    | Editor Biologia<br>Bioto de acceso                                                                                                    |
| Carpetas de búsque<br>Compartidos conmi   | Marcar 🧳 Categoria Azul                                             | 12 Muestra como Grupo 7<br>Insidencia Idenica                                                                                                    |
| irupos                                    | Anclar Categoria Naranja<br>Posponer > @ Categoria Púrpura          | 13 Prirado Pendente de respuesta<br>Solucionadas                                                                                                    |
| Parameter and a state of a                |                                                                     |                                                                                                    |

| So Agregar cuenta | Aver              | , Bloquear<br>Reglas<br>Ver                            | > GOB<br>> Nueva<br>> Admin | IERNO DE ARAGÓN<br>a categoría<br>nistrar categorías                                                                                                    |                                                            |                                             | 15                  |                   |                      |          |          |
|-------------------|-------------------|--------------------------------------------------------|-----------------------------|----------------------------------------------------------------------------------------------------|------------------------------------------------------------|---------------------------------------------|---------------------|-------------------|----------------------|----------|----------|
|                   | Jna ve<br>bara qu | cuardar como<br>Accones avanzadas<br>z etiqu<br>ue Out | ueta<br>llook               | dos los<br>a filtre la                                                                                                    | s elem<br>os coi                                           | nentos, t<br>rreos en                       | ambién p<br>función | puedes<br>de esta | a <b>busca</b><br>as | r por ca | tegorías |
|                   | 4                 |                                                        |                             | iii<br>iii Iniclo<br>iii Correur<br>iii Correur<br>ii Correur<br>ii Correur | ACL V<br>Vista<br>wridos<br>ement<br>korrad 15<br>mdsja de | ← grupo 1<br>Grupo 1<br>AST☆<br>Compar Team | Filtrar             | Y                 |                      |          |          |

AST ACM ACP Inciden..

Puedes agregar tus categorías a **favoritos**, de tal forma que te muestre todos los correos que tengas marcados con esa etiqueta

5

| Vista Ayuda              |          |
|--------------------------|----------|
| Correo nuevo 🔽 🔟 Suprime | ix 🕜 🖻 A |
| √√ Preferidos            | î        |
| $\bowtie$                |          |
| 7                        | 17       |
| Ø                        |          |
| 🦪 Grupo I                |          |
|                          |          |
| Grupo 2                  |          |
| Grupo 3                  |          |

Adicionalmente, puedes **crear reglas** que automatizan la categorización de correos en función de la **condición** que se deba cumplir (por ejemplo, que el correo tenga en el asunto la palabra 'ejemplo')

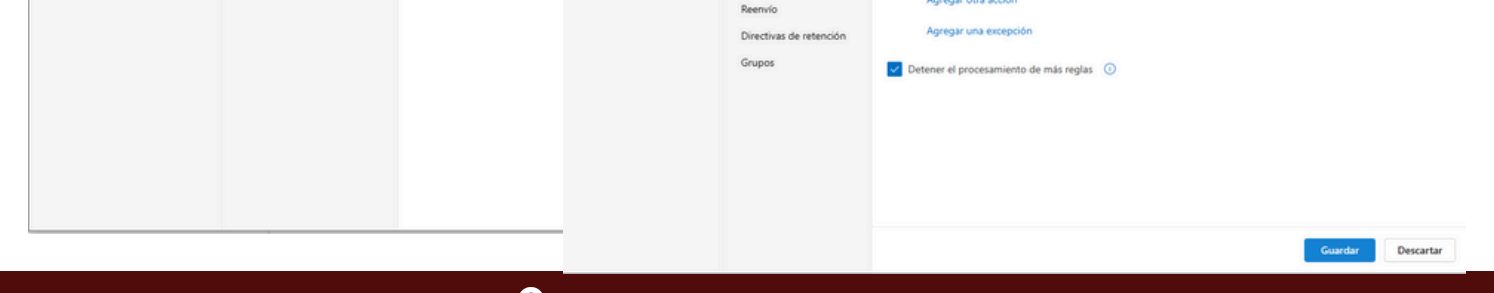

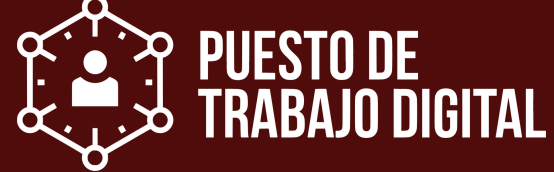